## **PERCEPT**<sup>™</sup>

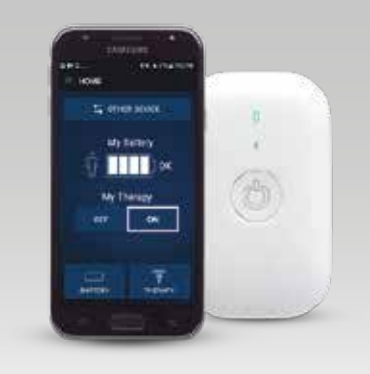

Kit télécommande patient Percept™

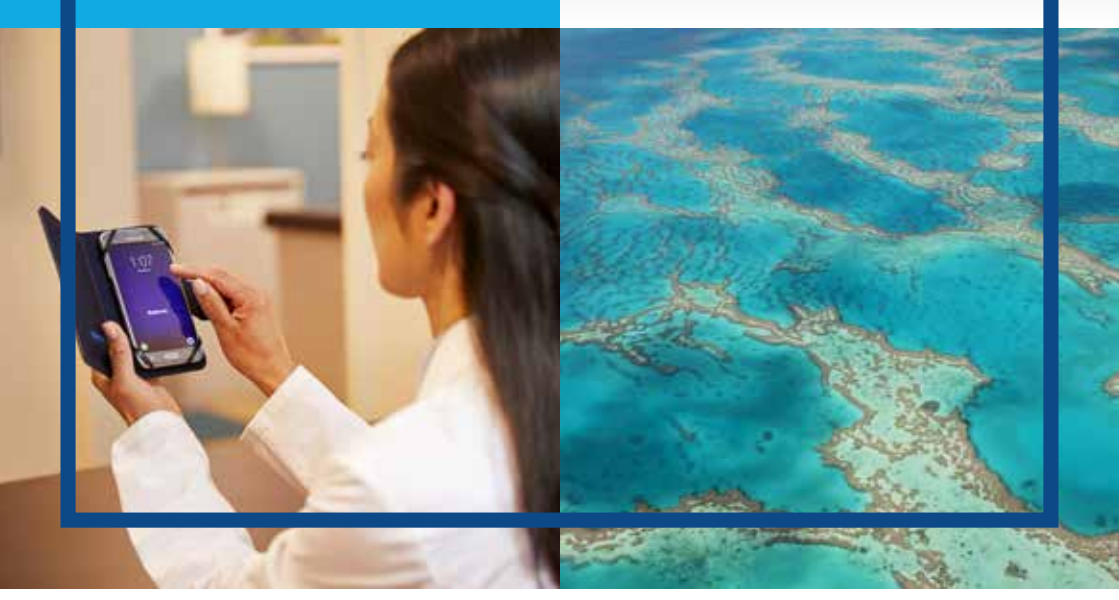

## GUIDE D'UTILISATION TÉLÉCOMMANDE PATIENT

Neurostimulateur Percept<sup>™</sup> PC Pour la thérapie de stimulation cérébrale profonde

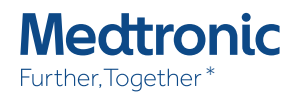

Ce guide d'utilisation a été conçu pour aider le patient (implanté d'un neurostimulateur Percept<sup>™</sup> ) dans la prise en main de sa thérapie via sa télécommande Patient.

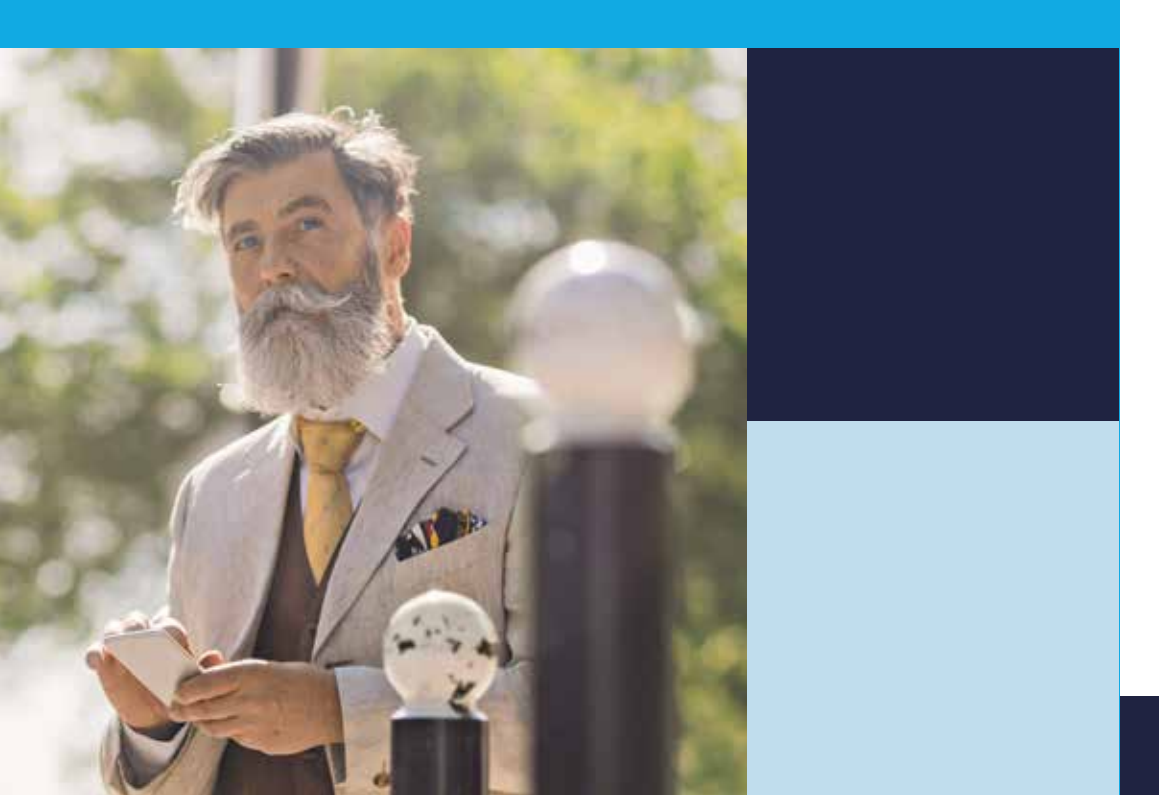

## SOMMAIRE

| Kit télécommande patient       | 4  |
|--------------------------------|----|
| Interroger votre stimulateur   | 8  |
| Thérapie                       | 14 |
| Vérifier l'état de la batterie | 16 |
| Renseigner un événement        |    |
| Autres fonctionnalités         | 20 |
| Questions fréquentes           |    |

## **KIT TÉLÉCOMMANDE PATIENT :** PRÉSENTATION DES ÉLÉMENTS

Vous êtes à présent implanté d'un neurostimulateur Percept.

Pour communiquer avec ce dernier vous disposez d'une télécommande patient qui communiquera avec le neurostimulateur par l'intermédiaire d'un communicateur.

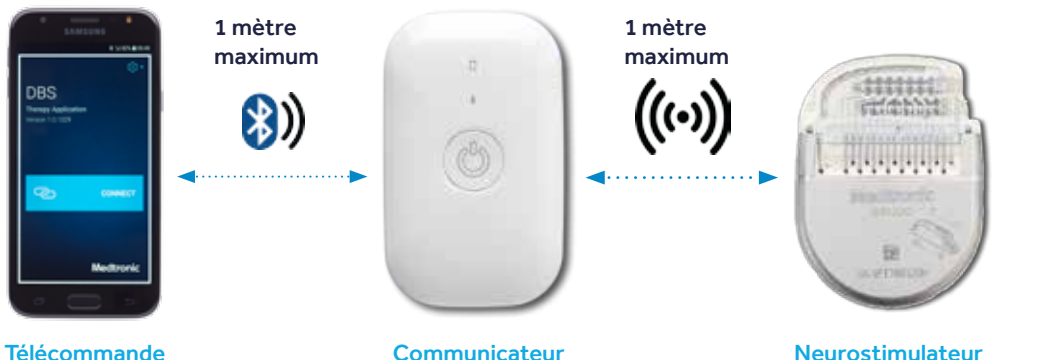

Patient

Medtronic to have a

(implanté sous la peau)

Télécommande Patient

**TÉLÉCOMMANDE** 

SCP

10121-0010

PATIENT

¥.

Votre kit télécommande patient est composé d'une télécommande et d'un communicateur.

#### Bouton latéral :

Une pression longue permet d'allumer ou d'éteindre la télécommande.

Si la télécommande est déjà allumée et en veille, une pression courte sur ce bouton permet d'allumer l'écran

### Bouton central :

Permet de revenir à la page d'accueil de la télécommande

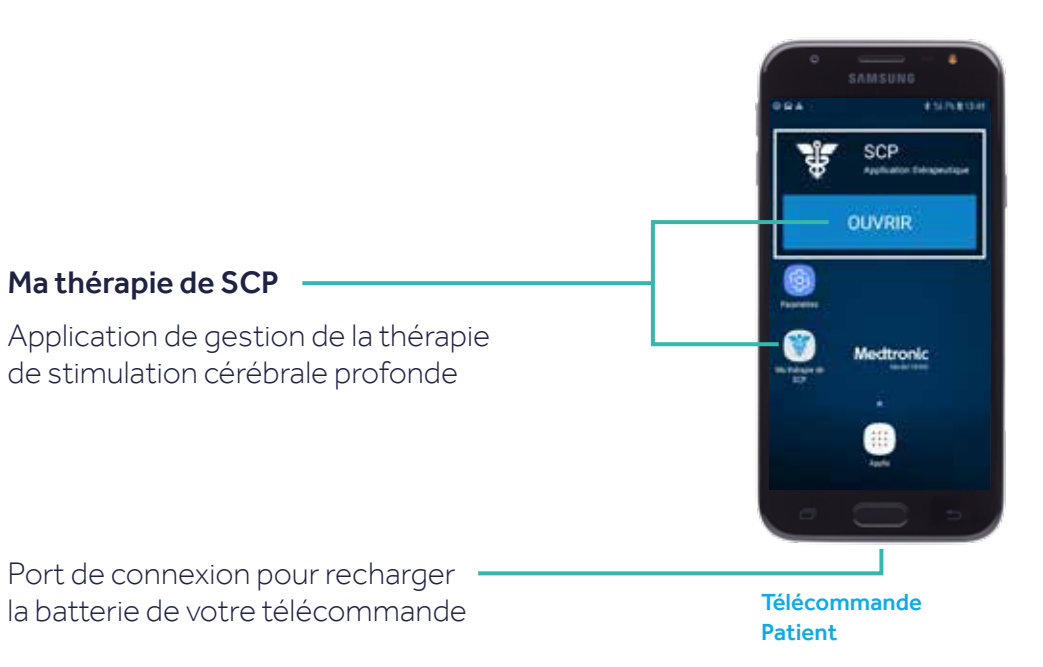

### COMMUNICATEUR PATIFNT

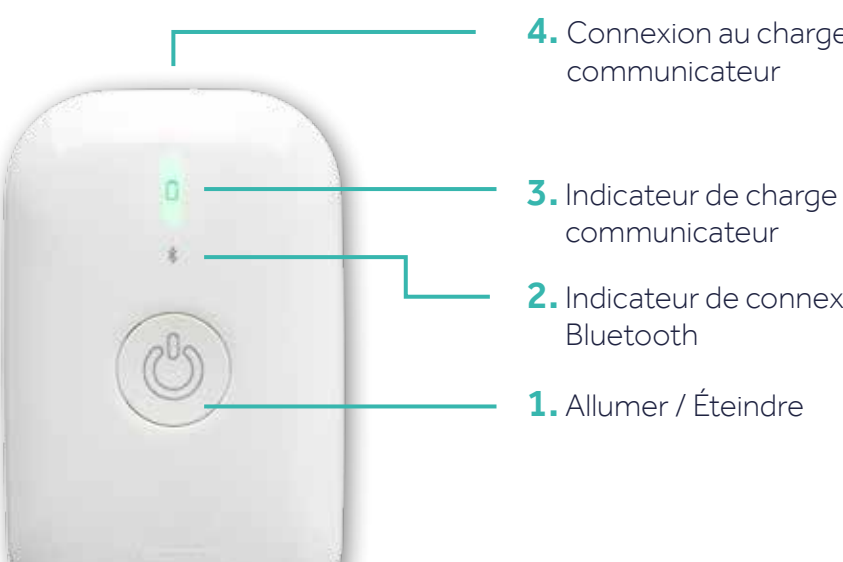

## 4. Connexion au chargeur du

- **3.** Indicateur de charge du
- 2. Indicateur de connexion

#### Communicateur

### 1. Allumer / Éteindre :

- Pour allumer le communicateur : appuyez 1 seconde
- Pour éteindre le communicateur : appuyez 3 secondes

### 2. Indicateur de connexion Bluetooth :

- Voyant bleu clignotant : le communicateur essaie de se connecter au neurostimulateur.
- Voyant bleu fixe : le communicateur est connecté au neurostimulateur.

### 3. Indicateur de charge du communicateur :

Le voyant est vert fixe : la batterie du communicateur est supérieure à 20%. SI la lumière du communicateur clignote en vert cela signifie que le communicateur est train de charger.

Le voyant est jaune clignotant : la batterie du communicateur est inférieure à 20%. SI les clignotements sont très rapprochés, la batterie est épuisée.

Dans les deux cas, il faut recharger le communicateur

La première fois que le communicateur est utilisé, le voyant s'allume en orange à l'allumage. Il disparaitra à la recharge du communicateur.

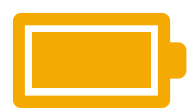

4. Connexion au chargeur : votre communicateur doit être rechargé régulièrement. Pour cela, branchez le communicateur au chargeur fourni et branchez le chargeur sur une prise de courant.

Chargez votre communicateur au moins une fois tous les 2 à 3 mois même s'il n'est pas utilisé pour éviter une décharge excessive.

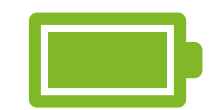

## **INTERROGER** VOTRE STIMULATEUR

Pour interroger votre neurostimulateur vous disposez d'une télécommande patient qui communiquera avec le neurostimulateur par l'intermédiaire d'un communicateur.

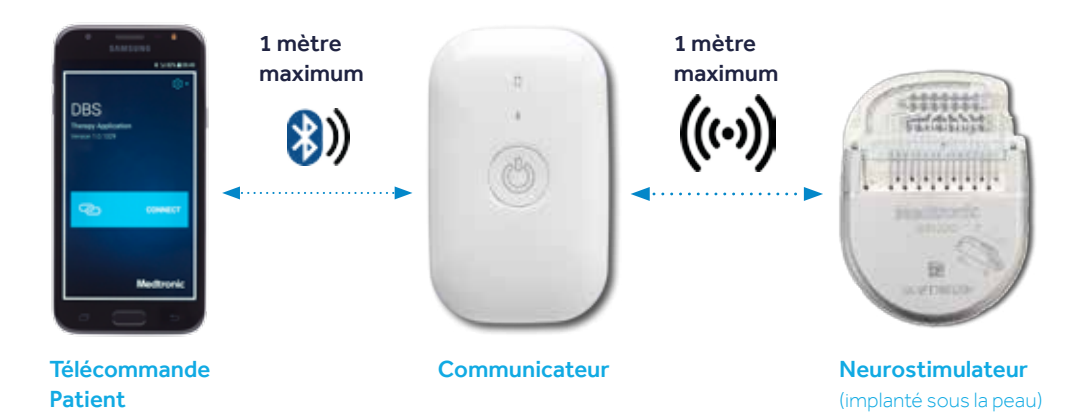

Pour que vous puissiez interroger votre neurostimulateur, il est essentiel que votre communicateur et votre télécommande soient chargés.

## Étape 1 : Allumez votre communicateur en appuyant sur le bouton central.

(une lumière verte apparaît pour confirmer que le communicateur est bien allumé)

Gardez le à moins d'un mètre de votre neurostimulateur.

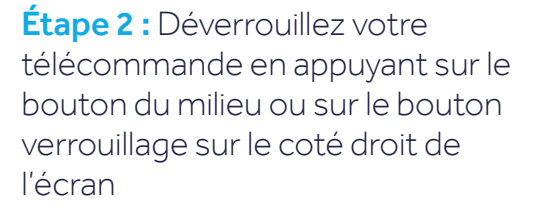

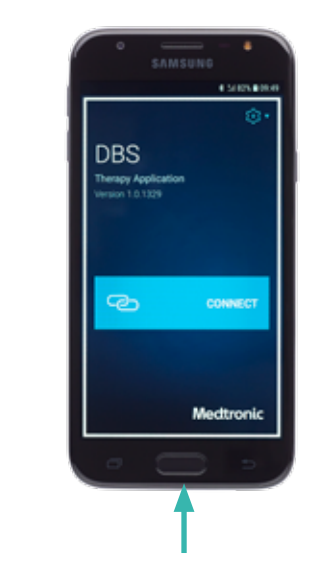

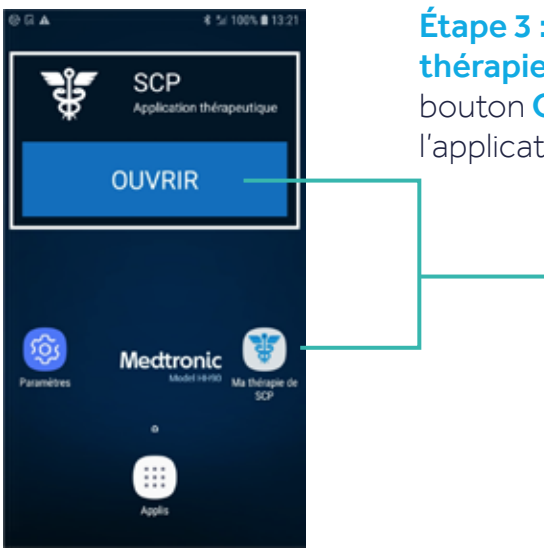

### Étape 4 : Appuyez sur Connecter,

la connexion peut prendre quelques secondes.

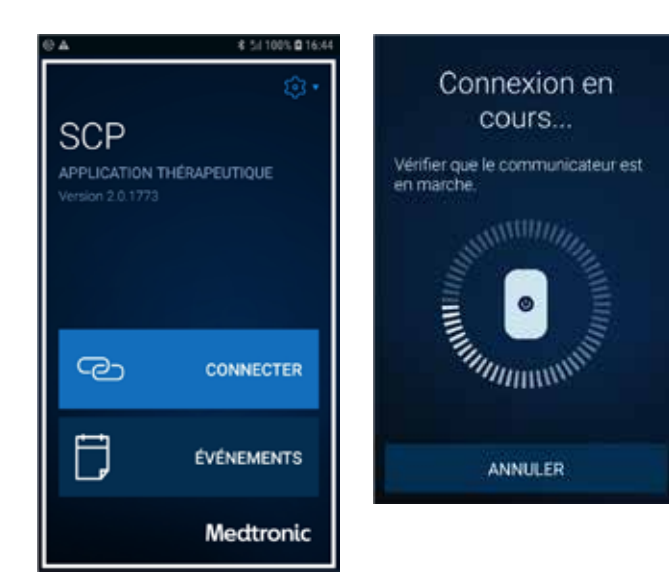

Étape 3 : Lancez l'application Ma thérapie de SCP en appuyant sur le bouton Ouvrir en haut ou sur l'icône de l'application.

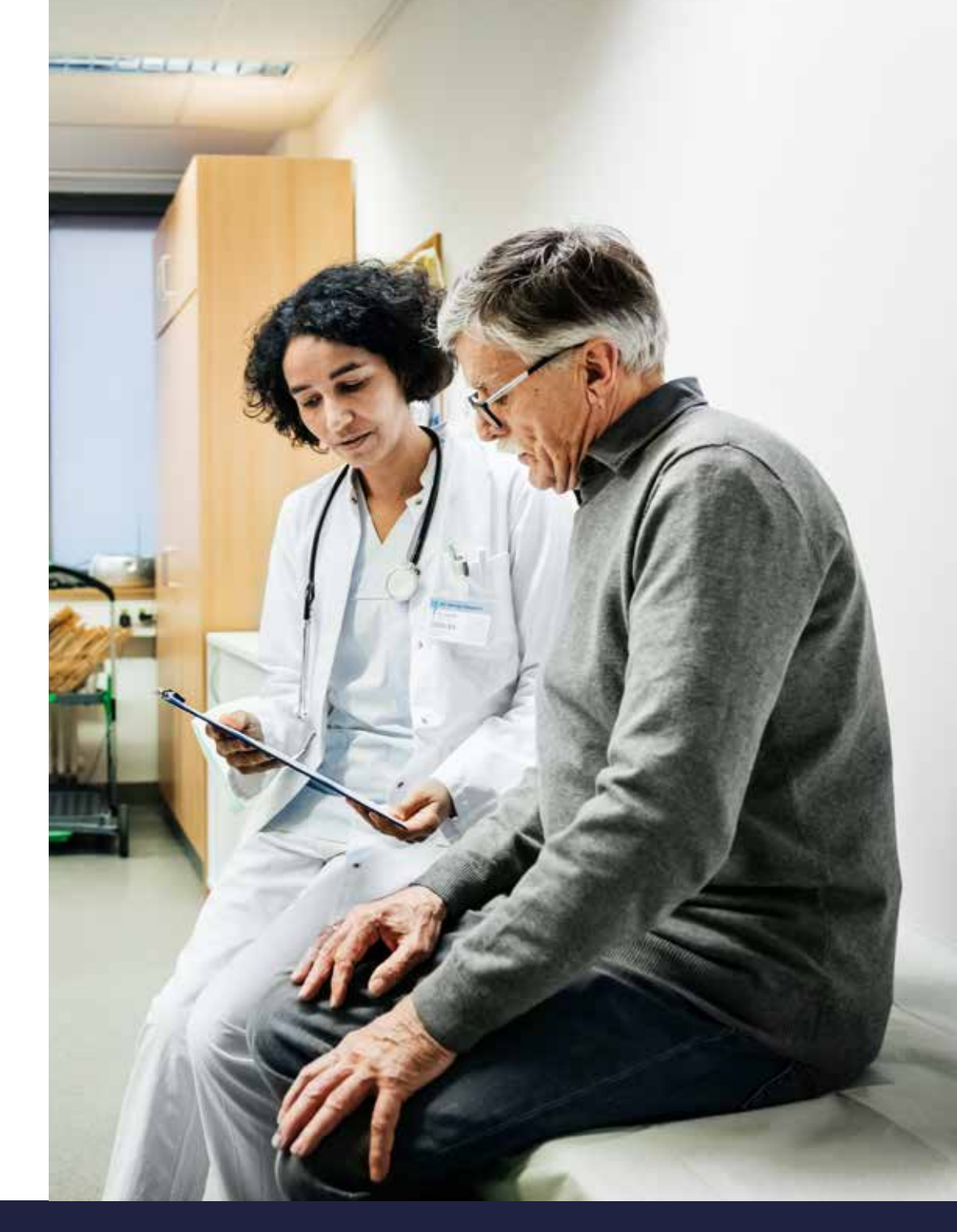

Vous accédez alors à l'écran principal :

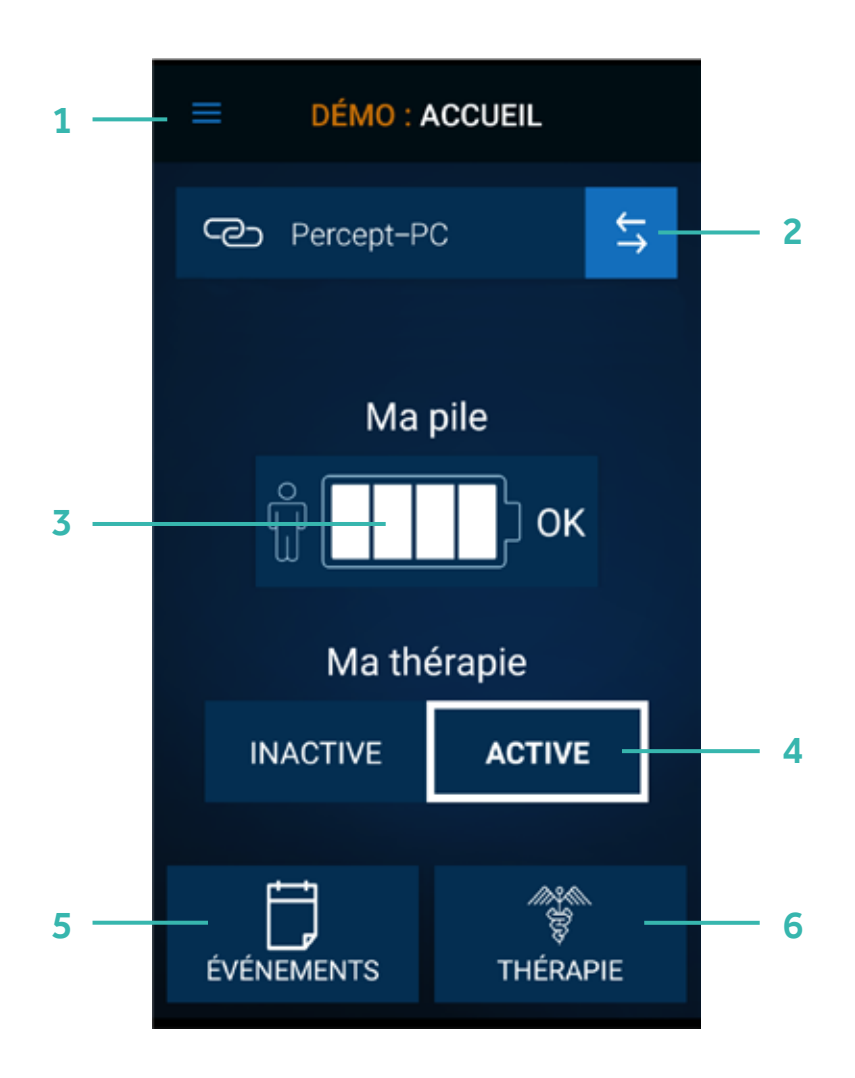

- **1. Menu :** Cliquez pour accéder aux autres fonctionnalités (tutoriel, rappels, à propos...)
- 2. Autre dispositif : (uniquement disponible si vous avez deux neurostimulateurs) cliquez pour interroger l'autre neurostimulateur
- 3. Ma pile : Aperçu de la batterie restante de votre neurostimulateur. Appuyez dessus pour connaître la batterie restante de votre neurostimulateur, de votre communicateur et de votre télécommande. Rendez-vous à la page 16 dans le chapitre Batterie pour plus d'informations.
- 4. Ma thérapie : Active ou Inactive. Si votre thérapie est Inactive, la stimulation n'est plus délivrée, appuyez sur Active pour relancer la stimulation. Si vous souhaitez arrêter la stimulation sélectionnez « Inactive », un écran apparaitra pour vous demander de confirmer votre choix. Attention si la thérapie n'est plus délivrée des symptômes peuvent réapparaitre.
- 5. Événements : Cliquez pour enregistrer l'un des événements prédéfinis (ex : prise de médicament, chute etc.) ces événements ont été définis préalablement par votre médecin.
- 6. Thérapie : (l'ajustement des réglages n'est possible que si cette option a été préalablement programmée par le médecin) Cliquez pour visualiser vos réglages ou les ajuster.

# THÉRAPIE

Si vous cliquez sur **Thérapie** en bas à droite de l'écran principal (voir page 13) vous accédez à l'interface ci-dessous :

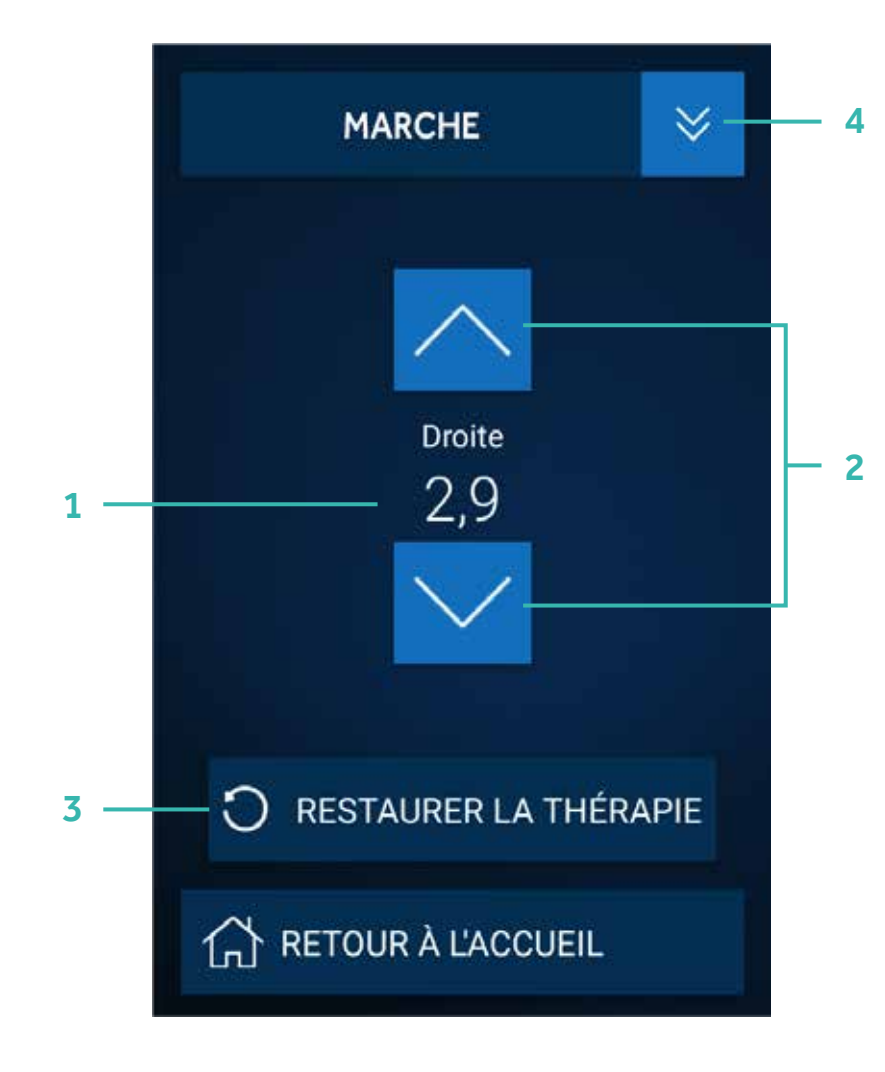

- 1. Intensité de stimulation : intensité de stimulation délivrée à l'heure actuelle
- 2. Modification de l'intensité de stimulation : si votre médecin vous a donné la possibilité de modifier votre stimulation, les flèches vous permettront d'augmenter (flèche du haut) ou de diminuer (flèche du bas) votre stimulation
- **3. Restaurer la thérapie :** permet de rétablir les paramètres validés par votre médecin lors de la dernière consultation
- 4. Groupe de stimulation : Si votre médecin a paramétré plusieurs groupes de stimulation, vous pouvez changer de groupe via cette interface.

Pour cela cliquez sur le bouton ≥ puis sélectionnez le groupe souhaité parmi ceux affichés à l'écran.

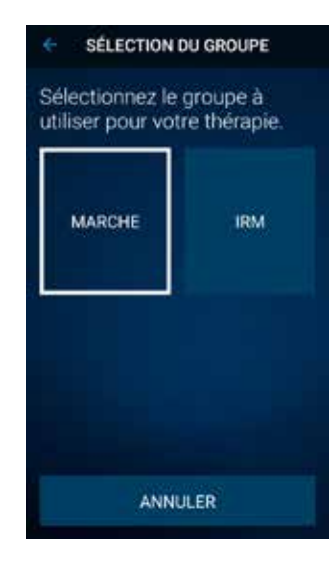

## **VÉRIFIER** L'ÉTAT DE LA BATTERIE

Si vous appuyez sur l'icône Ma Pile sur l'écran principal, vous accédez à l'interface ci-dessous.

neurostimulateur A, de votre communicateur B

ΟK

0K

80%

0K

L'écran indique l'état de la batterie de votre

et de votre télécommande **C**.

Pile du communicateur

Pile de la télécommande

Ma pile

Α

В

Ma pile

Pour que vous puissiez interroger votre neurostimulateur, il est essentiel que votre communicateur et votre télécommande soient chargés.

Un kit de chargement vous a été remis avec la télécommande et le communicateur, pensez à les recharger régulièrement. Rendez-vous page 6 dans la présentation de la télécommande et du communicateur pour plus d'information sur la recharge de vos dispositifs patient.

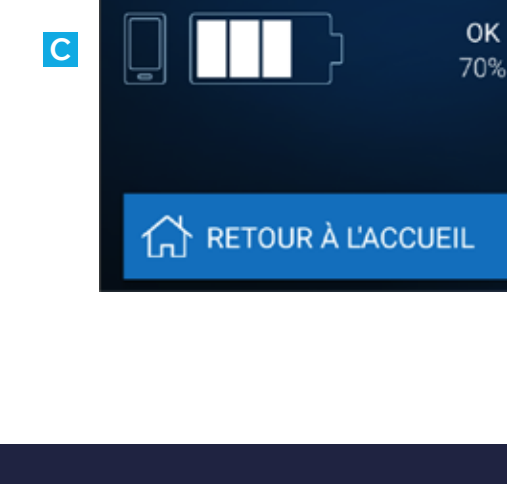

portative

### **MA PILE**

Si le message ERI apparaît, votre neurostimulateur arrive bientôt en fin de vie. Contactez votre médecin pour prévoir avec lui un remplacement

Si le message **EOS** apparaît votre neurostimulateur n'a plus de batterie. ll est URGENT que vous contactiez votre médecin pour prévoir un remplacement.

## **RENSEIGNER** UN ÉVÉNEMENT

Si vous appuyez sur l'icône **événements** sur l'écran principal, l'écran ci-dessous apparaît avec les différents événements prédéfinis par votre médecin.

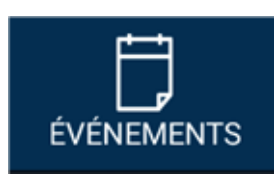

| BOV : | 4 54 100% # 18:30 |
|-------|-------------------|
|       | ÉVÉNEMENTS        |
| É     | vénements         |
| Pris  | e de médicament   |
|       | Dyskinésies       |
|       |                   |
|       |                   |
|       |                   |
|       | TERMINÉ           |

Chaque fois qu'un événement survient, renseignez celui-ci en cliquant sur l'événement correspondant

Renseigner vos événements permettra au médecin, lors de la consultation, de mieux comprendre votre quotidien et, si nécessaire, d'ajuster le traitement.

Une fois qu'un évènement a été sélectionné, il n'est pas possible de l'effacer.

Pour renseigner un événement, comme pour chaque utilisation de la télécommande, votre communicateur doit être allumé et situé à moins d'un mètre de votre neurostimulateur. Il est également possible de renseigner des événements directement depuis l'écran d'accueil avant de se connecter au neurostimulateur.

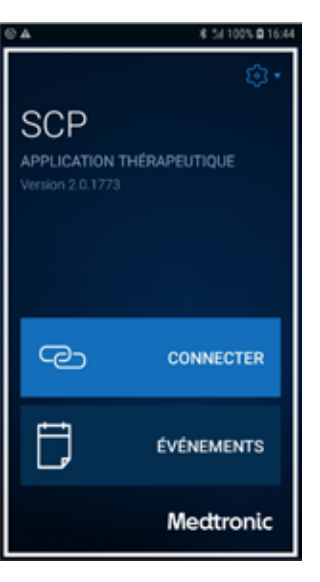

Lorsque vous ouvrez l'application **Ma Thérapie de SCP**, l'écran ci-contre apparaît.

Cliquez sur le bouton **Événements** en bas de l'écran.

Vous aurez ensuite la possibilité de sélectionner les événements prédéfinis par votre médecin, comme défini sur la page précédente.

Si vous utilisez régulièrement votre télécommande patient, vous pouvez laisser votre télécommande et le communicateur allumés entre deux interrogations.

Ainsi, il vous sera possible de renseigner un événement tant que la télécommande et le communicateur auront de la batterie et seront situés à moins d'1 mètre de votre neurostimulateur.

## **AUTRES** FONCTIONNALITÉS

Si vous avez cliqué sur l'onglet menu (voir point 1 page 12 & 13) vous arrivez sur l'interface ci-dessous.

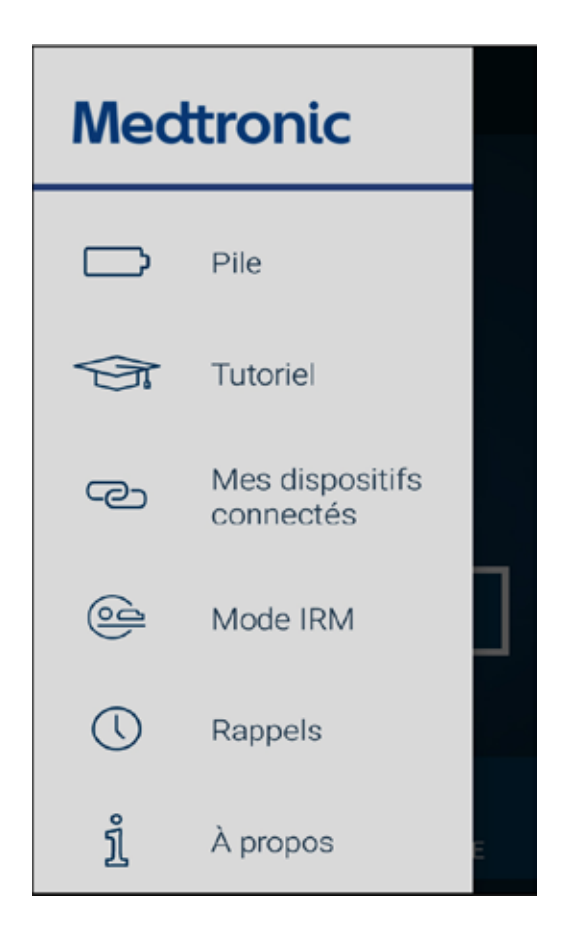

**Pile :** Renvoie à l'interface (voir page 16). Elle vous renseigne sur l'état de la batterie de votre neurostimulateur, de votre communicateur et de votre télécommande.

**Tutoriel :** Pour vous familiariser avec les manipulations de votre télécommande, rendez-vous sur l'onglet tutoriel qui vous guidera dans l'utilisation de votre télécommande.

**Mes dispositifs connectés :** Votre télécommande, votre communicateur et votre neurostimulateurs sont liés. Si vous êtes implanté(e) de deux neurostimulateurs et que l'un des deux vient d'être remplacé, vous devrez rétablir les connexions via cet onglet.

**Rappels :** Un rappel peut être défini (si votre médecin l'a paramétré) pour vous rappeler de vérifier tous les jours l'état de votre batterie.

**Mode IRM :** Si vous devez passer une IRM, il sera nécessaire de mettre votre neurostimulateur en mode IRM le temps de l'examen. Il est possible de passer en mode IRM via cet onglet. Effectuez cette manipulation uniquement si votre médecin le demande.

À propos : Cet onglet contient des informations concernant votre neurostimulateur et l'application **Ma Thérapie de SCP** que vous utilisez sur votre télécommande.

## QUESTIONS FRÉQUENTES

### Que faire si la télécommande ne parvient pas à trouver le communicateur ?

- Vérifiez que le communicateur est bien allumé et qu'il est suffisamment chargé.
- Vérifiez que votre communicateur est bien situé à moins d'un mètre de votre télécommande
- Si le communicateur ne s'allume plus même après avoir été rechargé, contactez Medtronic Assistance (numéro de téléphone disponible au dos de ce livret).

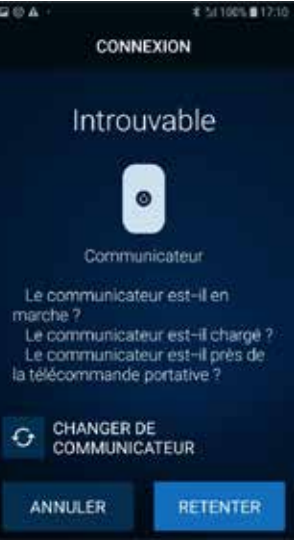

### Que faire si je n'arrive plus à interroger mon neurostimulateur?

- Vérifiez que le communicateur est bien allumé et qu'il est suffisamment chargé.
- Vérifiez que votre communicateur est bien situé à moins d'un mètre de votre neurostimulateur et de votre télécommande.

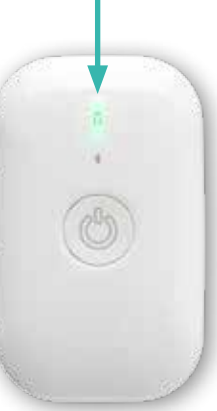

## NOTES

| 1 |  |  |  |
|---|--|--|--|
|   |  |  |  |
|   |  |  |  |
| 3 |  |  |  |
|   |  |  |  |
|   |  |  |  |

# Medtronic aide les patients dans la prise de main de leur thérapie

Medtronic a mis en place un service d'assistance téléphonique pour répondre aux questions techniques du patient (comment allumer sa télécommande ? Vérifier la batterie restante de mon neurostimulateur etc.)

### MEDTRONIC ASSISTANCE

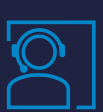

Assistance technique aux porteurs de système de stimulation cérébrale profonde (systèmes Medtronic)

0 800 38 17 00 Service & appel gratuits

Du lundi au vendredi de 9h à 18h. Appel gratuit depuis un fixe.

### Medtronic

#### Medtronic France S.A.S.

9. boulevard Romain Rolland 75014 Paris Tél. : 01 55 38 17 00 Fax : 01 55 38 18 00

RCS Paris 722 008 232

www.medtronic.fr

UC202110030FF © Medtronic France 2020. Tous droits réservés. Crédit photo : Medtronic. Production : PARAGON CC. Création décembre 2020.